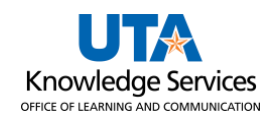

## Single Payment Voucher Job Aid

A **Single Payment** voucher is used for one-time payments when Fiduciary Funds (Fund code 9200) are used, or, refunds are being made by UTA for services not rendered or overpayments by suppliers. All appropriate documentation should be signed/approved prior to the entry of the payment voucher.

The Payment Approval Voucher form, <u>BF-P-F16</u>, must be attached to all Single Pay Vouchers. If a Single Pay Voucher is created on your behalf by the Office of Disbursements, please email a completed and signed form to <u>accounts\_payable@uta.edu</u> to be attached to the voucher.

The purpose of this job aid is to explain how to complete and submit a single payment voucher.

1. To create a **Single Payment** Voucher, navigate to the **Accounts Payable Homepage**, and click on the **Voucher Entry** tile.

| Accou | nts Payable 🗸       |                       |               |
|-------|---------------------|-----------------------|---------------|
|       | Financial Approvals | Review Purchase Order | Voucher Entry |
|       |                     |                       |               |
|       | 0                   |                       |               |

Alternatively, navigate to the Voucher Regular Entry using the NavBar: NavBar > Menu > Financials > Accounts Payable > Vouchers > Add/Update > Regular Entry.

- The Voucher Entry page is displayed.
   From the Add a New Value screen, leave the default values:
  - Business Unit (UTARL)
  - Voucher ID (NEXT)
- Click the drop-down menu in the Voucher Style field and select Single Payment Voucher.
- 3. Enter the **Supplier ID** "<u>0000051870</u>".
- 4. Press the **Tab** key to populate the Single Pay Vendor information.

| Voucher                                        |                                               |
|------------------------------------------------|-----------------------------------------------|
| Add a New Value                                |                                               |
| *Business Uni<br>*Voucher IE<br>*Voucher Style | t UTARL Q<br>D NEXT<br>Single Payment Voucher |
| Supplier Name<br>Short Supplier Name           |                                               |
| Supplier IE<br>Supplier Location               | 0000051870                                    |

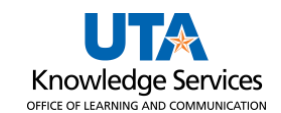

- 5. Enter the Invoice Number. If there is no invoice number, enter the date as numerals only.
- 6. Enter the **Invoice Date**. If there is no invoice date, enter the date the voucher is being entered.
- 7. Enter the amount to be paid in the Gross Invoice Amount field.
- 8. Click Add.

Voucher

## .... . . ...

|        | vew value                 |                        |    |
|--------|---------------------------|------------------------|----|
|        | *Business Unit            | UTARL Q                |    |
|        | *Voucher ID               | NEXT                   |    |
|        | *Voucher Style            | Single Payment Voucher | ~  |
|        | Supplier Name             | SINGLE PAY VENDOR      | Q  |
|        | Short Supplier Name       | SINGLE PAY-001         | Q  |
|        | Supplier ID               | 0000051870             | Q  |
|        | Supplier Location         | 1                      | Q  |
| Add    | Iress Sequence Number     | 1                      | Q  |
|        | Invoice Number            | 03102023               |    |
|        | Invoice Date              | 03/10/2023             | 31 |
|        | Gross Invoice Amount      | 100.00                 |    |
|        | Freight Amount            | 0.00                   |    |
|        | Misc Charge Amount        | 0.00                   |    |
| Estima | ated No. of Invoice Lines | 1                      |    |
|        |                           |                        |    |

9. The voucher will open to the **Single Payment Supplier** tab. Enter the **Supplier Name**. Enter any Additional Name if necessary.

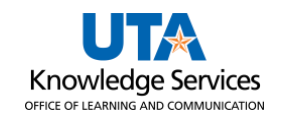

| 10. | Enter the                     |                                                                                   |  |  |  |  |  |  |
|-----|-------------------------------|-----------------------------------------------------------------------------------|--|--|--|--|--|--|
|     | supplier's                    | Supplier Information                                                              |  |  |  |  |  |  |
|     | Address                       | ••                                                                                |  |  |  |  |  |  |
|     | including the                 | Invoice Information Payments Voucher Attributes Single Payment Supplier           |  |  |  |  |  |  |
|     | street address                |                                                                                   |  |  |  |  |  |  |
|     | City Doctal                   | Supplier Bank Supplier Bank Address Transfer to EFT options Additional ID Numbers |  |  |  |  |  |  |
|     | City, Postal                  | Business Unit UTARL Voucher ID NEXT Payment Method EFT                            |  |  |  |  |  |  |
|     | Code, and                     | Supplier Name Blaze Maverick High School                                          |  |  |  |  |  |  |
|     | Additional Name Arlington ISD |                                                                                   |  |  |  |  |  |  |
| 11. | Click Save.                   |                                                                                   |  |  |  |  |  |  |
|     |                               | Country USA Q United States                                                       |  |  |  |  |  |  |
|     | Note: Do not                  | Address 1 1234 Nedderman Way                                                      |  |  |  |  |  |  |
|     | click Save for                | Address 2 ATTN: Jane Dolan                                                        |  |  |  |  |  |  |
|     | Later.                        |                                                                                   |  |  |  |  |  |  |
|     |                               | Address 3                                                                         |  |  |  |  |  |  |
|     |                               |                                                                                   |  |  |  |  |  |  |
|     |                               | City Arlington                                                                    |  |  |  |  |  |  |
|     |                               | County Postal 76019                                                               |  |  |  |  |  |  |
|     |                               | State TX Q                                                                        |  |  |  |  |  |  |
|     |                               |                                                                                   |  |  |  |  |  |  |
|     |                               | Email ID                                                                          |  |  |  |  |  |  |
|     |                               | Save Save For ater                                                                |  |  |  |  |  |  |
|     |                               |                                                                                   |  |  |  |  |  |  |
|     |                               | E Notify Refresh                                                                  |  |  |  |  |  |  |
|     |                               | Invoice Information   Payments   Voucher Attributes   Single Payment Supplier     |  |  |  |  |  |  |

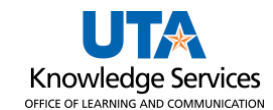

12. An error will populate stating an Account Value is missing. Click **OK** to continue.

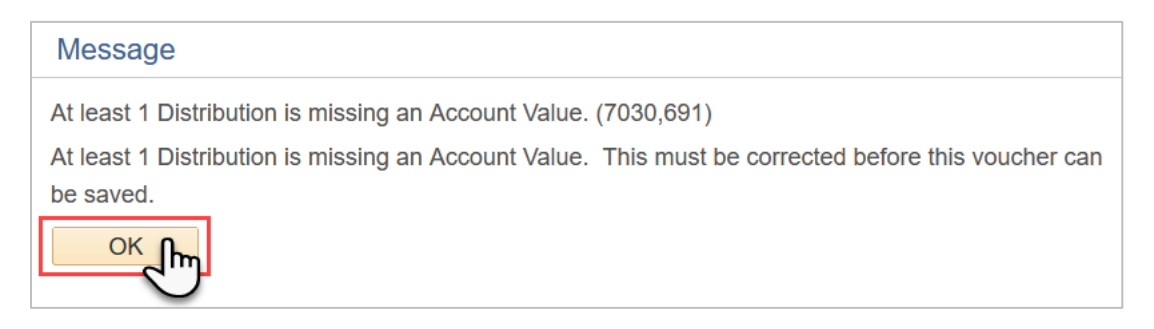

- 13. Click the Invoice Information tab. This page is where the payment details should be entered.
- 14. Click the **Attachments** link to attach all needed support documentation to the voucher. See **Attach Documents to Voucher** Job Aid.

| Regular Entry    |                                    |                  |                  |     |            |               |           |        |    |                         |
|------------------|------------------------------------|------------------|------------------|-----|------------|---------------|-----------|--------|----|-------------------------|
|                  | ayments <u>V</u> oucher Attributes | Single Payment S | upplier          |     |            | Invoice Total |           |        |    | New V                   |
| Business Unit    | UTARL                              | Invoice No       | 03102023         |     |            | myoice iotai  |           |        |    | Non Merchandise Summary |
| Voucher ID       | NEXT                               | Accounting Date  | 03/16/2023       | 31  |            | Li            | ne Total  | 100.00 |    | Session Defaults        |
| Voucher Style    | Single Payment                     | *Pay Terms       | NET30            | Q 👳 | Net 30 Day | *C            | urrency   | USD 🔍  |    | Comments(0)             |
| -                | Voucher                            |                  |                  |     |            | Miscell       | aneous    |        |    | Attachments (0)         |
| Invoice Date     | 03/10/2023                         | Basis Date Type  | Inv Date         |     |            |               | Freight   |        |    | Basis Date Calculation  |
| Invoice Received | 31                                 |                  |                  |     |            |               |           |        |    | Template List           |
|                  | SINGLE PAY VENDOR                  |                  |                  |     |            |               | Total     | 100.00 |    | Supplier Hierarchy      |
| Supplier ID      | 0000051870                         | Control Group    |                  | 0   |            | Dif           | ference   | 0.00   |    | Supplier 360            |
| ShortName        | SINGLE PAY-001                     | Pay Schedule     | Manual           | ~   | ~          |               |           |        |    |                         |
| Location         | 1 0                                | -                |                  |     |            |               |           |        |    | 4                       |
| *Address         | 1 0                                |                  | Incomplete Vouch | er  |            |               |           |        |    | (                       |
| Save             | Save For Later                     | Action           |                  |     | ~          | Run           | Calculate | Prin   | nt |                         |

**Note:** The Payment Approval Voucher form, <u>BF-P-F16</u>, must be completed and attached to the Single Pay Voucher.

- 15. Click **OK** to return to the Invoice Information page.
- 16. Click on the Basis Date Calculation link to enter the basis dates.

| Invoice Information       Payments       Youcher Attributes       Single Payment Supplier         Business Unit       UTARL       Invoice No       03102023       Invoice Total       Non Merchandise Summ         Voucher ID       NEXT       Accounting Date       03/16/2023       Image: Comments (0)       Session Defaults       Comments(0)         Voucher Style       Single Payment       *Pay Terms NET30       Image: Payment Payment       Image: Payment Payment Payment       Image: Payment Payment Payment Payment       Image: Payment Payment Payment Payment       Session Defaults       Comments(0)         Voucher       Voucher       Image: Payment Payment Payment Payment       Image: Payment Payment Payment Payment Payment       Image: Payment Payment Paymen |                                       |
|----------------------------------------------------------------------------------------------------|---------------------------------------|
| Business Unit     UTARL     Invoice No     03102023     Invoice Total     Non Merchandise Summaries       Voucher ID     NEXT     Accounting Date     03/16/2023     Line Total     100.00     Session Defaults       Voucher Style     Single Payment     *Pay Terms     NET30     Net 30 Day     *Currency     USD     Comments(0)       Voucher     Voucher     Invoice Date     03/10/2023     Easis Date Type     Invoice Total     Session Defaults                                                                                                    | New                                   |
| Voucher ID     NEXT     Accounting Date     03/16/2023     Line Total     100.00     Session Defaults       Voucher Style     Single Payment     *Pay Terms     NET30     The session Defaults     Comments(0)       Voucher     Voucher     Miscellaneous     The session Defaults     Attachments (1)       Invoice Date     03/10/2023     Basis Date Type     Inv Date     Freight     Basis Date Calculation                                                                                                    | Invoice Total Non Merchandise Summary |
| Voucher Style     Single Payment     *Pay Terms     NET30     Net 30 Day     *Currency     USD (     Comments(0)       Voucher     Miscellaneous     Image: Currency     Miscellaneous     Miscellaneous     Attachments (1)       Invoice Date (03/10/2023     Basis Date Type     Inv Date     Freight     Basis Date Calculation                                                                                                    | Line Total 100.00 Session Defaults    |
| Voucher Miscellaneous Miscellaneous Attachments (1)                                                                                                    | Comments(0)                           |
| Invoice Date 03/10/2023 Basis Date Type Inv Date Freight Basis Date Calculation                                                                                                    | Miscellaneous 🛒 Attachments (1)       |
|                                                                                                    | Freight Sasis Date Calculation        |
| Invoice Received Bit Template List                                                                                                    | Template List                         |
| SINGLE PAY VENDOR Total 100.00 Supplier Hierarchy                                                                                                    | Total 100.00 Supplier Hierarchy       |
| Supplier ID 0000051870 Control Group Difference 0.00 Supplier 360                                                                                                    | Difference 0.00 Supplier 360          |
| ShortName SINGLE PAY-001 O Pay Schedule Manual                                                                                                    |                                       |
| Location 1                                                                                                    |                                       |
| *Address 1 Incomplete Voucher                                                                                                    | te Voucher                            |
| Save Save For Later Action   Run Calculate Print                                                                                                    | Run Calculate Print                   |

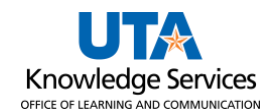

17. Enter the **Invoice Receipt Date** and the **Goods/Services Receipt Date**, then click **Calculate**. This will generate the Fed Pymnt Basis Date.

| Date Calculation                                              |                  |                 |            |                  |                                  |                            |   |
|---------------------------------------------------------------|------------------|-----------------|------------|------------------|----------------------------------|----------------------------|---|
| Back to Invoice                                               |                  |                 |            |                  |                                  |                            |   |
| Date Calculation Basis                                        | Texas Prompt Pay | ,               | ~          | Service Dates    |                                  |                            | 1 |
| Fed Pymnt Basis Date                                          |                  |                 |            |                  |                                  | Edit Project Service Dates |   |
| Invoice Receipt Date                                          | 03/10/2023       | Invoice Date    | 03/10/2023 |                  | Service Start Date               | 03/16/2023                 |   |
| Goods/Services Receipt 03/16/2023 jj<br>Date Cancel Calculate |                  | Acceptance Date |            | Service End Date | 03/16/2023 03/16/2023 03/16/2023 |                            |   |

## This will generate the Fed Pymnt Basis Date.

| Date Calculation       |                                        |                                                                                                    |
|------------------------|----------------------------------------|----------------------------------------------------------------------------------------------------|
| Back to Invoice        |                                        |                                                                                                    |
| Date Calculation Basis | Texas Prompt Pay 🗸                     | Convine Dates                                                                                                    |
|                        |                                        | Service Dates                                                                                                    |
| Fed Pymnt Basis Date   | 03/16/2023                             | Edit Project Service Dates                                                                                                    |
| Invoice Receipt Dato   | 03/10/2023 🕅 Invoice Date 03/10/2023 🕅 | month and all be a second and a second and a |

- 18. Enter the Service Start Date and the Service End Date, then click Update ALL Voucher Lines.
- 19. Click the **Back to Invoice** link in the upper left of the page to return to the Invoice Information page.

| Date Calculation                                   |                  |                    |            |               |                    |                            | × |
|----------------------------------------------------|------------------|--------------------|------------|---------------|--------------------|----------------------------|---|
| Back to Invoice                                    |                  |                    |            |               |                    |                            |   |
| Date Calculation Basis                             | Texas Prompt Pay | `                  | /          | Service Dates |                    |                            |   |
| Fed Pymnt Basis Date                               | 03/16/2023       |                    |            |               |                    | Edit Project Service Dates |   |
| Invoice Receipt Date                               | 03/10/2023       | Invoice Date       | 03/10/2023 |               | Service Start Date | 03/16/2023                 | 1 |
| Goods/Services Receipt<br>Date<br>Cancel Calculate | 03/16/2023 🛐     | Acceptance<br>Date | 3          |               | Service End Date   | 03/16/2023                 |   |

- 20. In the Invoice Lines section, click in the field to enter the **SpeedChart.** This is the funding account's 6-digit cost center or 10-digit Project ID.
- 21. Click in the **Description** field and provide a description/justification for the payment.
- 22. In the Distribution Lines section, click on the field to enter the **Account** number. Enter the GL account appropriate for the payment.

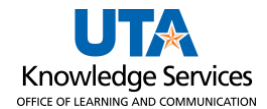

| Address 1 Save For Later                                                                                 | Action                                                                                                    | Run Calculat                                             | e Print                       | ]                          |
|----------------------------------------------------------------------------------------------------|----------------------------------------------------------------------------------------------------|----------------------------------------------------------|-------------------------------|----------------------------|
| Invoice Lines (?)                                                                                        |                                                                                                    |                                                          | Find View Al                  | First 🕚 1 of 1 🕑 Last      |
| Line 1 Copy Down<br>*Distribute by Amount<br>Item<br>Quantity<br>UOM<br>Unit Price<br>Line Amount 100.00 | SpeedChart       654321       Q         Ship To       CENT110       Q         Description       Conference Refund | *Service Start 03/16/2023                                | *Service End 03/16/2<br>Date: | One Asset                  |
| Distribution Lines                                                                                       |                                                                                                    | Emprilo:                                                 |                               | First (1) d of d (1) l ost |
| GI Chart Exchange Rate Statistics                                                                        | Assets                                                                                                    | Personalize   Fin                                        | Id   VIEW AII   🗠   🏛         | First I tori I V Last      |
| Copy<br>Down Line Merchandise Amt                                                                        | GL Unit Account     UTARL Q     42212                                                                             | Oper Unit     Fund     Dept       Q     Q     4700     Q | Program                       | Function Product<br>500 Q> |
| Save Save For Later                                                                                      |                                                                                                    |                                                          |                               |                            |

- 23. Click Save.
- 24. Still on **Invoice Information**, from the **Actions** drop-down menu, select **Budget Checking**, and click **Run**.

| <u>S</u> ummary | Related Do    | cuments Invoice Information |          | <u>P</u> ayments | Voucher Attributes | Single Pay      | ment Supplier | Error Summary                       |                                         |
|-----------------|---------------|-----------------------------|----------|------------------|--------------------|-----------------|---------------|-------------------------------------|-----------------------------------------|
|                 | Business Unit | UTARL                       |          |                  | Invoice No         | 03102023        |               |                                     | Invoice Total                           |
|                 | Voucher ID    | 00280063                    | 3        |                  | Accounting Date    | 07/24/2023      | 31            |                                     | Line f                                  |
| 1               | Voucher Style | Single Pa                   | yment    |                  | *Pay Terms         | NET30           | Q 🛒           | Net 30 Day                          | *Currer                                 |
|                 |               | Voucher                     |          |                  |                    |                 |               |                                     | Miscellane                              |
|                 | Invoice Date  | 03/10/202                   | 3        | 31               | Basis Date Type    | Inv Date        |               |                                     | Frei                                    |
| Invo            | pice Received | 03/10/202                   | 3        | 31               |                    |                 |               |                                     | {                                       |
|                 |               | SINGLE P                    | AY VENDO | R                |                    |                 |               |                                     | Į.                                      |
|                 | Supplier ID   | 00000518                    | 70       | Q                | Control Group      | )               | Q             |                                     | Differe                                 |
|                 | ShortName     | SINGLE P                    | AY-001   | Q                | Pay Schedule       | Manual          |               | ~                                   | 5                                       |
|                 | Location      | 1                           |          | Q                |                    |                 |               |                                     |                                         |
|                 | *Address      | 1                           |          | Q                |                    |                 |               |                                     | 5                                       |
| S               | ave           |                             |          |                  | Action             | I               |               | - Ŭm                                | Run                                     |
| Invoice L       | ines 🕐        |                             |          |                  |                    |                 |               | 0                                   |                                         |
|                 | Line 1        | Amount_                     | opy Down |                  | SpeedCha           | Budget Checking | Q             | <br>~~~~~~~~~~~~~~~~~~~~~~~~~~~~~~~ | ~~~~~~~~~~~~~~~~~~~~~~~~~~~~~~~~~~~~~~~ |

25. A message will populate asking if you want to wait for the process to be completed. Click **Yes** to continue.

| Message                                                                                                    |
|----------------------------------------------------------------------------------------------------|
| Do you want to wait for the process to be completed? Voucher will be displayed after process ends. (7050,54) |
| Yestin                                                                                                    |

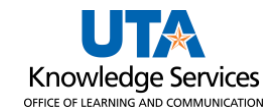

26. Once the budget check is complete (the processing wheel in the top right corner disappears), click on the **Summary** tab to view the status of the Budget Check.

**Note:** If the Budget Status says **Exceptions**, click on the word **Exceptions** to be taken to the screen that will detail the reason for the error (See **Budget Check** Job Aid). Correct the issue, then run the budget check again. A "Valid" Budget Status is required to submit the voucher.

| Summary                           | Related Documents                                                                   | Invoice Information | Payments    | Voucher Attribute                                                             | s Single Payment Supplier                                     | Error Summary  |
|-----------------------------------|-------------------------------------------------------------------------------------|---------------------|-------------|-------------------------------------------------------------------------------|---------------------------------------------------------------|----------------|
| Busine<br>Vou<br>Vouch<br>Supplie | ess Unit UTARL<br>ucher ID 00280063<br>ner Style SinglePay<br>er Name SINGLE PAY VE | NDOR                |             | Invoice Date 03<br>Invoice No 03<br>Invoice Total 1                           | /10/2023<br>3102023<br>00.00 USD                              |                |
| Entry<br>Match<br>Approva<br>Pos  | y Status Postable<br>h Status No Match<br>Il Status Pending<br>It Status Unposted   | Preview App         | proval      | Pay Terms N<br>Voucher Source (<br>Origin (<br>Created On ()<br>Created By () | let 30 Day<br>Online<br>DNL<br>3/16/2023 8:45AM<br>6001234567 |                |
| Budge<br>Budget Miso<br>*View     | t Status Valid<br>c Status Valid<br>Related Payment Inquij                          | v                   |             | Last Update 0<br>Modified By 6<br>ERS Type N<br>Close Status 0                | 3/16/2023 10:36AM<br>;001234567<br>lot Applicable<br>Open     |                |
| C Return to<br>Summary   Re       | o Search 🔄 Notify                                                                   | Refresh             | Voucher Att | ributes   Single Pa                                                           | 📑 Add 🗾                                                       | Update/Display |

27. To submit the voucher for workflow approvals, click **Invoice Information** tab then on the **Submit Approval** button.

**Note**: This button will only populate when the voucher has a valid budget check and is complete and ready for submission.

| Summary Related Docume                                                  | ents Invoice Information                             | Payments                      | Voucher Attributes | <u>S</u> ingle Pa | yment Supplier                         | Error Summary                         |                       |      |                                                                           |
|-------------------------------------------------------------------------|------------------------------------------------------|-------------------------------|--------------------|-------------------|----------------------------------------|---------------------------------------|-----------------------|------|---------------------------------------------------------------------------|
| Business Unit UTA<br>Voucher ID 002                                     | ARL<br>280063                                        | Invoice No<br>Accounting Date | 03102023           | ij                |                                        | Invoice Total<br>Line Total           | 100.00                |      | Non Merchandise Summary<br>Session Defaults                               |
| Voucher Style Sing<br>Vou<br>Invoice Date 03/1<br>Invoice Received 03/1 | igle Payment<br>Joher<br>10/2023                     | *Pay Terms<br>Basis Date Type | NET30<br>Inv Date  | Q 👳               | Net 30 Day                             | *Currency<br>Miscellaneous<br>Freight | USD                   |      | Comments(0)<br>Attachments (1)<br>Basis Date Calculation<br>Template List |
| Supplier ID 0000<br>ShortName SIN<br>Location 1<br>*Address 1           | IGLE PAY VENDOR<br>10051870 Q<br>IGLE PAY-001 Q<br>Q | Pay Schedule                  | Manual             |                   | ~                                      | Total<br>Difference                   | <b>100.00</b><br>0.00 |      | Preview Approval<br>Supplier Hierarchy<br>Supplier 360                    |
| Save                                                                    |                                                      | Action                        |                    |                   | ~                                      | Run Calo                              | culate Pr             | rint | Submit Approval                                                           |
| Line 1                                                                  | Copy Down                                            | SpeedChar                     | t<br>CEDII110      |                   | ~~~~~~~~~~~~~~~~~~~~~~~~~~~~~~~~~~~~~~ | June Juliane and                      |                       |      |                                                                           |

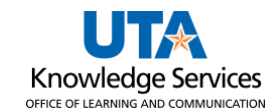

28. If required by the approver, enter any Approval Additional Details. Click **OK** to continue to submit the voucher for workflow approvals.

| Approval Comments  | ×                                   |
|--------------------|-------------------------------------|
| Business Unit      | UTARL Help                          |
| Additional Details |                                     |
|                    | <i>"</i>                            |
| OK free Cancel     | 254 characters remaining<br>Refresh |
| 2.7                |                                     |

29. To view the workflow approval routing, click on the **Summary** tab and then the **Approval History** link.